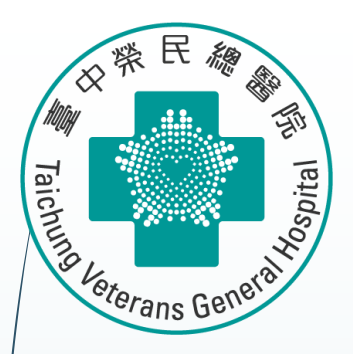

# Stata 統計軟體教育訓練課程 Network Meta-analysis

醫學研究部 基礎醫學科 生統小組:陳韻伃 博士 授課日期:112年4月27日

# 安裝Network Meta-analysis相關套件

\*從以下開始安裝 \* MA/NMA net from "http://www.homepages.ucl.ac.uk/~rmjwiww/stata/meta/" net install network.pkg, replace net install mvmeta.pkg, replace

\*Network plot ssc install netplot net from "https://clinicalepidemio.fr/Stata" net install network\_graphs.pkg, replace net install metamiss2.pkg, replace

#### help network graph

SJ-15-4 st0411 . Visualizing assumptions and results in network meta-analysis .... A. Chaimani and G. Salanti (help network graphs, clusterank, ifplot, intervalplot, mdsrank, netfunnel, netleague, netweight, networkplot, sucra if installed) Q4/15 SJ 15(4):905-950 provides a suite of commands with graphical tools to facilitate the understanding of data, the evaluation of assumptions, and the interpretation of findings from network meta-analysis

#### \* SE code

2

net from "http://www.stata-journal.com/software/sj10-4/" net install st0043\_2.pkg, replace

# Preparing for Analysis: 先設定長檔案

use "D:\助理研究員\中榮醫研部-生統小組\全院教育課程規劃-2022oct\112年 生統課程規劃\護理部-Stata\Stata-Network meta\_new\long\_data.dta"

network setup d n, studyvar (study) trtvar(trt) ref(A)

| File | Data Editor (Brow<br>Edit View<br>Def Parket Stud | vse) - [long_c<br>Data To<br>  🗈 🖻  <br> y[1] | data]<br>ools<br>• • • • | lshryda201 | d: number of events<br>n: total sample size<br>studyvar → study: variable of study title<br>trtvar → trt: variable of treatment |
|------|---------------------------------------------------|-----------------------------------------------|--------------------------|------------|----------------------------------------------------------------------------------------------------|
|      | study                                             | d                                             | n                        | trt        | IEI. A OFFICEEDO                                                                                                    |
| 1    | Alshryda2013                                      | 10                                            | 80                       | C          |                                                                                                    |
| 2    | Alshryda2013                                      | 26                                            | 81                       | А          |                                                                                                    |
| 3    | Barrachina2016                                    | 8                                             | 35                       | E          |                                                                                                    |
| 4    | Barrachina2016                                    | 4                                             | 36                       | В          |                                                                                                    |
| 5    | Barrachina2016                                    | 14                                            | 37                       | А          |                                                                                                    |
| 6    | Benoni2000                                        | 9                                             | 20                       | В          |                                                                                                    |
| 7    | Benoni2000                                        | 15                                            | 19                       | А          |                                                                                                    |
| 8    | Benoni2001                                        | 4                                             | 18                       | E          |                                                                                                    |

# 先設定檔案 for Network Meta-analysis

4

Α

Placebo

network setup d n, studyvar (study) trtvar(trt) ref(A)

В

IV\_single

USE

С

IV\_double

USE

|                                    | <pre>. network setup d n, studyvar (study) Treatments used     A (reference):     B:     C:     D:     E:</pre>                                                                                                    | trtvar(trt) ref(A)<br>A<br>B<br>C<br>D<br>E                                                                                                    |  |
|------------------------------------|----------------------------------------------------------------------------------------------------|----------------------------------------------------------------------------------------------------|--|
| E                                  | Measure<br>Studies<br>ID variable:<br>Number dropped:                                                                                                    | Log odds ratio<br>study<br>1                                                                                                    |  |
| Combinatio<br>n_IV_and_t<br>opical | Number used:<br>IDs with zero cells:<br>- count added to all their cells:<br>IDs with augmented reference arm:<br>- observations added:<br>- mean in augmented observations:<br>Network information<br>Components:<br>D.f. for inconsistency:<br>D.f. for heterogeneity:<br>Current data<br>Data format:<br>Design variable:<br>Estimate variables:<br>Variance variables:<br>Command to list the data: | 24<br>"Xie2016"' "Yamasaki2004"'<br>.5<br>"North2016"' "Xie2016"'<br>0.00001<br>study-specific mean<br>1 (connected)<br>8<br>16<br>augmented<br>_design<br>_y*<br>_S*<br>lict study, y* S* poo senby( design) |  |
|                                    |                                                                                                    |                                                                                                    |  |

| study[1] |                |    | 4  | Alshryda201 | 3  |    |    |    |    |    |    |         |                  |            |      |            |           |
|----------|----------------|----|----|-------------|----|----|----|----|----|----|----|---------|------------------|------------|------|------------|-----------|
|          | study          | dA | nA | dB          | nB | dC | nC | dD | nD | dE | nE | _design | _y_ <sup>B</sup> | _y_c       | _y_D | _y_E       | _S_B_B    |
| 1        | Alshryda2013   | 26 | 81 |             |    | 10 | 80 |    |    |    |    | A C     |                  | -1.1966735 |      |            |           |
| 2        | Barrachina2016 | 14 | 37 | 4           | 36 |    |    |    |    | 8  | 35 | ABE     | -1.5830047       |            |      | 71995844   | .39615683 |
| 3        | Benoni2000     | 15 | 19 | 9           | 20 |    |    |    |    |    |    | A B     | -1.5224265       |            |      |            | .51868687 |
| 4        | Benoni2001     | 8  | 20 |             |    |    |    |    |    | 4  | 18 | A E     |                  |            |      | 84729786   |           |
| 5        | Claeys2007     | 6  | 20 |             |    |    |    |    |    | 1  | 20 | A E     |                  |            |      | -2.0971411 |           |
| 6        | Ekb2000        | 1  | 20 | 1           | 20 |    |    |    |    |    |    | A B     | 0                |            |      |            | 2.1052632 |
| 7        | Fraval2017     | 6  | 51 | 1           | 50 |    |    |    |    |    |    | A B     | -1.8769173       |            |      |            | 1.2092971 |
| 8        | Garneti2004    | 14 | 25 |             |    |    |    |    |    | 16 | 25 | A E     |                  |            |      | .33420209  |           |
| 9        | Hsu2015        | 9  | 30 | 2           | 30 |    |    |    |    |    |    | A B     | -1.7917595       |            |      |            | .69444444 |
| 10       | Husted2003     | 7  | 20 | 2           | 20 |    |    |    |    |    |    | A B     | -1.5781854       |            |      |            | .77533578 |
| 11       | Johansson2005  | 23 | 53 |             |    |    |    |    |    | 8  | 47 | A E     |                  |            |      | -1.3184169 |           |

D

Topical\_use

# Step 1: Generating Network Geometry

Network plot: 輸入指令 network map

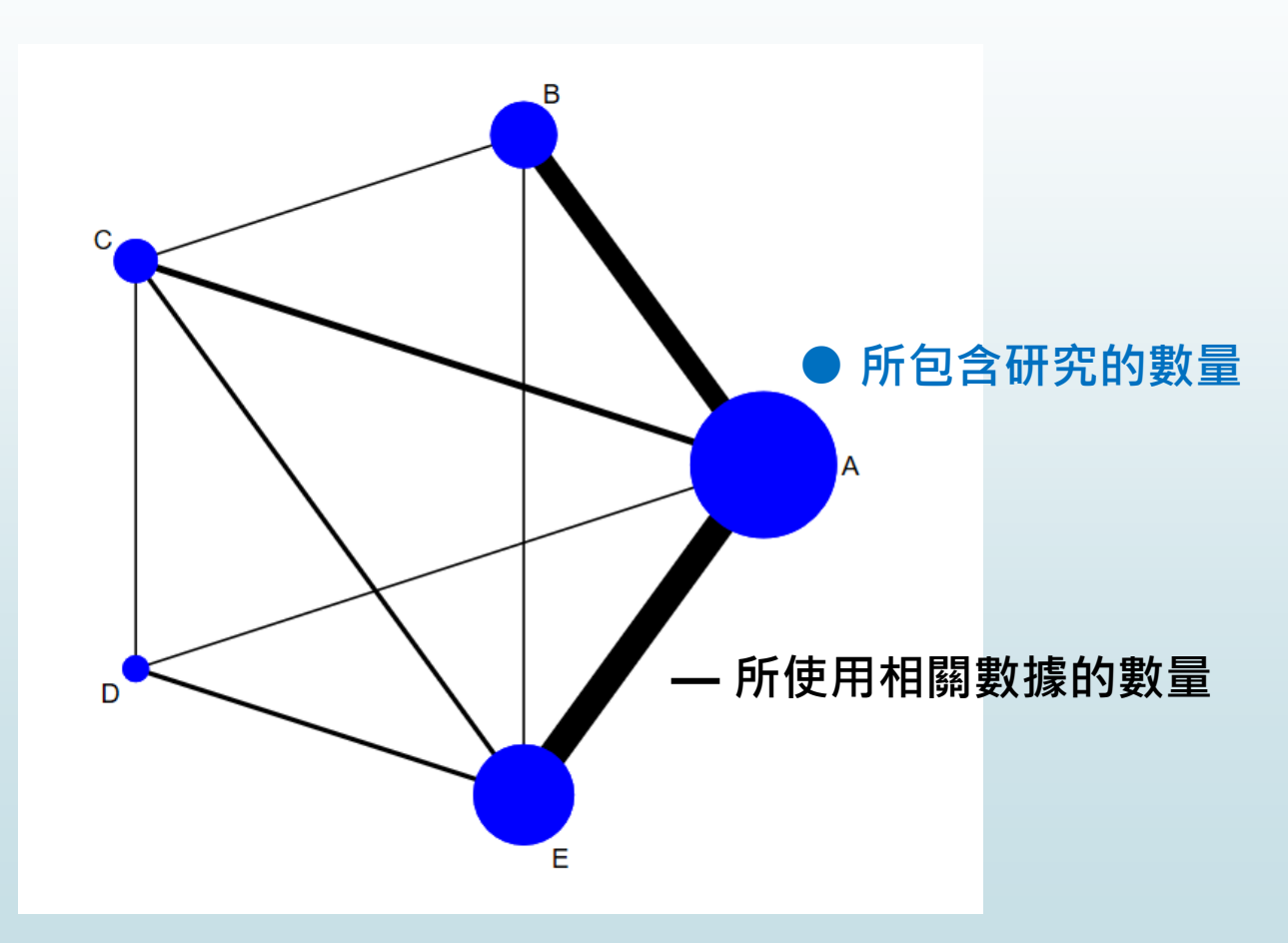

5

# Step 2: Testing for Inconsistency

6

#### ■ Global inconsistency Test 輸入指令 network meta inconsistency

| Method = reml<br>Restricted log | g likelihood = | -34.684006 |       | Number of<br>Number of | dimensions<br>observations | = 4<br>5 = 24 |
|---------------------------------|----------------|------------|-------|------------------------|----------------------------|---------------|
|                                 | Coefficient    | Std. err.  | z     | P> z                   | [95% conf.                 | interval]     |
| _у_В                            |                |            |       |                        |                            |               |
|                                 | 2177834        | .6846      | -0.32 | 0.750                  | -1.559575                  | 1.124008      |
| _cons                           | -1.365221      | .269296    | -5.07 | 0.000                  | -1.893032                  | 8374108       |
| _y_c                            |                |            |       |                        |                            |               |
| des_ACE                         | 6561662        | .6028711   | -1.09 | 0.276                  | -1.837772                  | .5254395      |
| des_BC                          | .1947812       | .6700162   | 0.29  | 0.771                  | -1.118426                  | 1.507989      |
| des_CDE                         | .6167358       | .974232    | 0.63  | 0.527                  | -1.292724                  | 2.526195      |
| _cons                           | -1.070454      | .3665995   | -2.92 | 0.004                  | -1.788976                  | 3519321       |
| _y_D                            |                |            |       |                        |                            |               |
| des_CDE                         | .6929186       | 1.922747   | 0.36  | 0.719                  | -3.075596                  | 4.461433      |
| _cons                           | -3.402272      | 1.051331   | -3.24 | 0.001                  | -5.462844                  | -1.3417       |
| _y_E                            |                |            |       |                        |                            |               |
| des_ACE                         | 9961905        | .7114154   | -1.40 | 0.161                  | -2.390539                  | .3981581      |
| des_ADE                         | 4487215        | .7145929   | -0.63 | 0.530                  | -1.849298                  | .9518549      |
| des_AE                          | 2528214        | .5704532   | -0.44 | 0.658                  | -1.370889                  | .8652463      |
| _cons                           | 7199583        | .5262546   | -1.37 | 0.171                  | -1.751398                  | .3114817      |

Estimated between-studies SDs and correlation matrix

|   |      | SD        | _y_B | _y_c | _y_D | _y_E |
|---|------|-----------|------|------|------|------|
|   | _y_B | 3.083e-07 | 1    |      |      |      |
| ١ | _y_c | 3.083e-07 | .5   | 1    |      |      |
|   | _y_D | 3.083e-07 | .5   | .5   | 1    |      |
|   | _y_E | 3.083e-07 | .5   | .5   | .5   | 1    |
|   |      |           |      |      |      |      |

| Estim | ated between- | studies SDs | and correla | ation matrix |      |
|-------|---------------|-------------|-------------|--------------|------|
|       | SD            | _у_в        | _y_c        | _y_D         | _y_E |
| _y_B  | 3.083e-07     | 1           |             |              |      |
| _y_c  | 3.083e-07     | .5          | 1           |              |      |
| _y_D  | 3.083e-07     | .5          | .5          | 1            |      |
| _y_E  | 3.083e-07     | .5          | .5          | .5           | 1    |

Testing for inconsistency:

- ( 1) [\_y\_B]des\_ABE = 0 ( 2) [\_y\_E]des\_ACE = 0 ( 3) [\_y\_C]des\_ACE = 0 ( 4) [\_y\_E]des\_ADE = 0 ( 5) [\_y\_E]des\_AE = 0 ( 6) [\_y\_C]des\_BC = 0
- (7) [\_y\_C]des\_CDE = 0
- ( 8) [\_y\_D]des\_CDE = 0

| chi2(    | 8) =   | 4.09   |
|----------|--------|--------|
| Prob > c | :hi2 = | 0.8492 |

無法拒絕虛無假說 一致性 consistency 的水準可接受

# Step 2: Testing for Inconsistency

Local inconsistency Test 輸入指令 network sidesplit all

network sidesplit all

無法拒絕虛無假說 一致性 consistency 的水準可

| Side  | Direct    |           | Indirect  |           | Difference |           |       |  |
|-------|-----------|-----------|-----------|-----------|------------|-----------|-------|--|
|       | Coef.     | Std. Err. | Coef.     | Std. Err. | Coef.      | Std. Err. | P> z  |  |
| AB    | -1.387832 | .246631   | -1.834588 | .5000808  | .4467555   | .5475861  | 0.415 |  |
| AC    | -1.346768 | .2878734  | 7355726   | .4132222  | 6111958    | .4901931  | 0.212 |  |
| A D   | -3.420298 | .939617   | -3.203182 | 1.005883  | 2171159    | .9367965  | 0.817 |  |
| AE    | -1.08404  | .1738511  | 7891631   | .6352852  | 2948771    | .6513169  | 0.651 |  |
| BC    | .4895483  | .4919413  | .2233391  | .3632928  | .2662092   | .6115455  | 0.663 |  |
| BE    | .8919491  | .655003   | .3065194  | .2968191  | .5854297   | .7146861  | 0.413 |  |
| CD    | -2.534345 | 1.25485   | -2.009367 | .9639263  | 5249778    | 1.320922  | 0.691 |  |
| CE    | 0989284   | .4620928  | .1914716  | .3474008  | 2904       | .5783735  | 0.616 |  |
| DE*   | 2.152297  | .8813737  | 2.593058  | 1.087671  | 4407617    | .8966076  | 0.623 |  |
| <br>- |           |           |           |           |            |           |       |  |

Because inconsistency was found to be absent in both global and local tests, the consistency assumption was accepted

7

8

# ► 先設定 network meta consistency

. network meta consistency Command is: mvmeta y S , bscovariance(exch 0.5) longparm suppress(uv mm) vars( y B y C y D y E) Note: using method reml Note: using variables \_y\_B \_y\_C \_y\_D \_y\_E Note: 24 observations on 4 variables Note: variance-covariance matrix is proportional to .5\*I(4)+.5\*J(4,4,1) initial: log likelihood = -49.494181 log likelihood = -49.494181 rescale: rescale eq: log likelihood = -41.242314 Iteration 0: log likelihood = -41.242314 log likelihood = -41.138072 Iteration 1: log likelihood = -41.13807 Iteration 2: Multivariate meta-analysis Variance-covariance matrix = proportional .5\*I(4)+.5\*J(4,4,1) Number of dimensions Method = reml 4 = Restricted log likelihood = -41.13807 Number of observations = 24 Coefficient Std. err. z P> | z | [95% conf. interval] \_y\_B \_cons -1.470223 .2250083 -6.53 0.000 -1.911231-1.029215 \_y\_c -1.152938 .2422897 -1.627817 \_cons -4.76 0.000 -.6780585 \_y\_D \_cons -3.327687 .8504168 -3.91 0.000 -4.994473-1.660901 \_y\_E cons -1.066367 .1694118 -6.29 0.000 -1.398408 -.7343258

Estimated between-studies SDs and correlation matrix

|      | SD        | _y_B | _y_c | _y_D | _y_E |
|------|-----------|------|------|------|------|
| _y_B | 2.246e-07 | 1    |      |      |      |
| _y_c | 2.246e-07 | .5   | 1    |      |      |
| _y_D | 2.246e-07 | .5   | .5   | 1    |      |
| _y_E | 2.246e-07 | .5   | .5   | .5   | 1    |

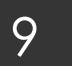

Network forest plot (NFP) 輸入:

network forest

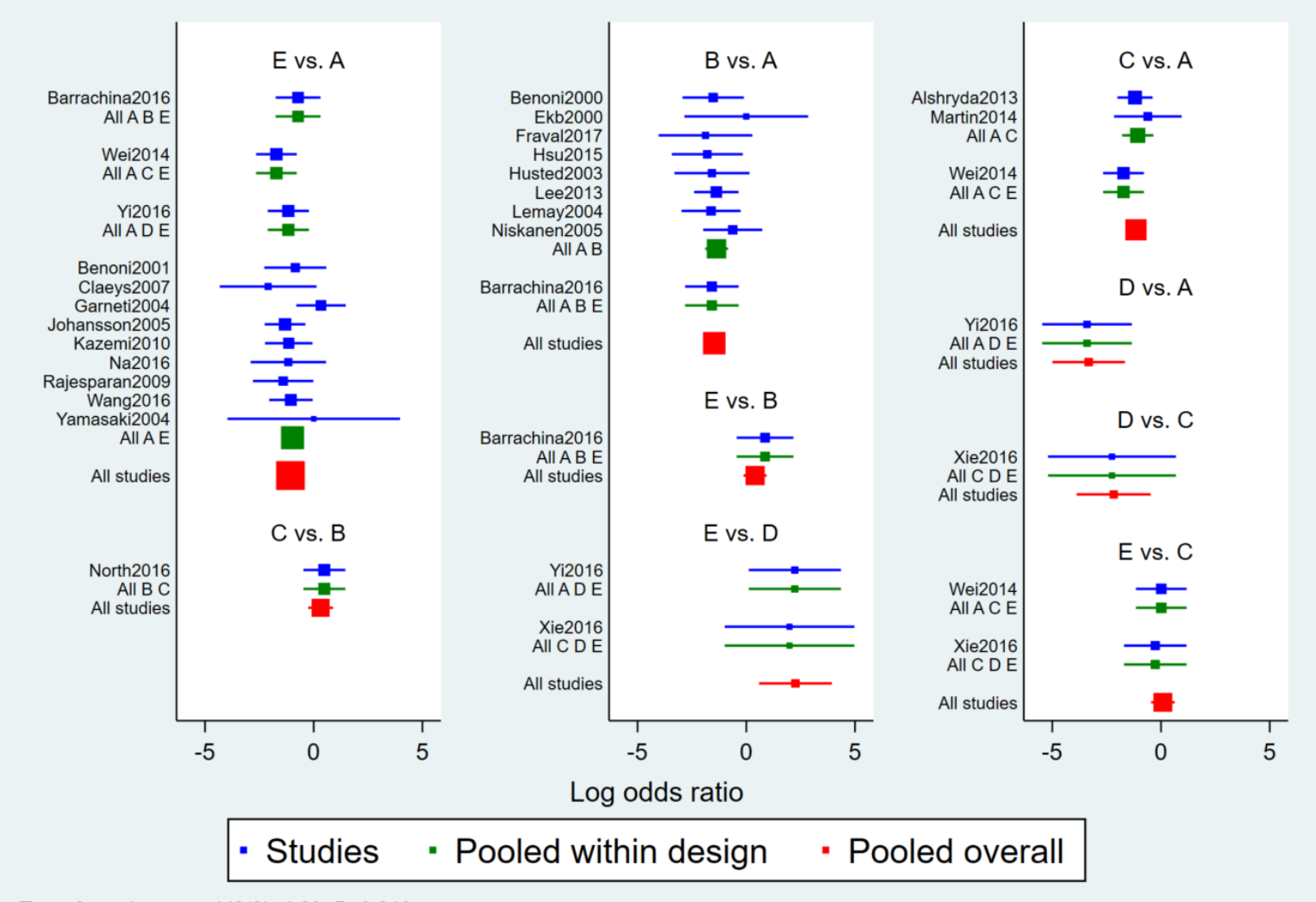

Test of consistency: chi2(8)=4.09, P=0.849

10

Network forest plot (NFP) 輸入:

network forest, msize (\*0.15) diamond eform xlabel (0.1 1 10 100) colors (black blue red) list

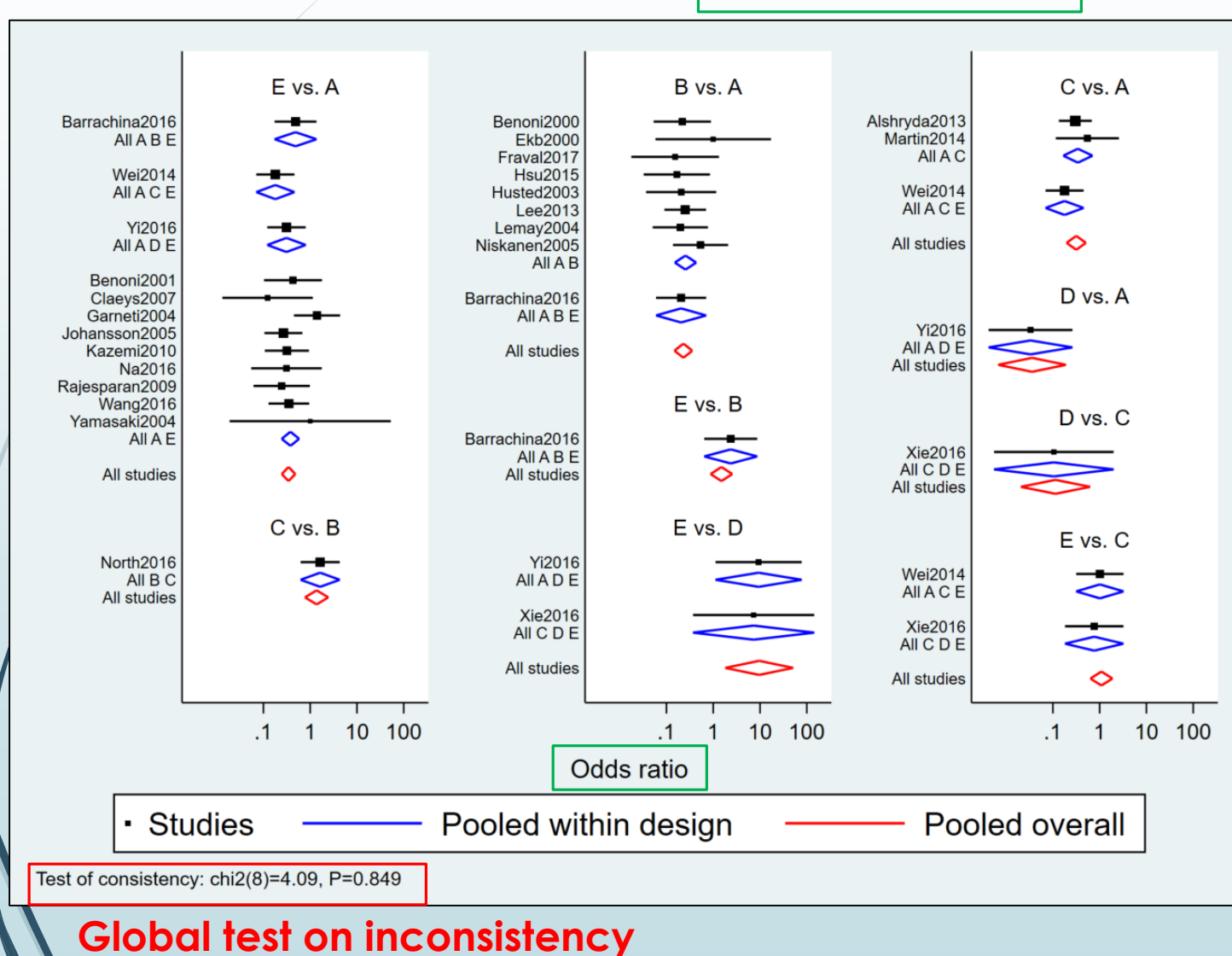

<diamond> uses a diamond shape to show summary effect sizes

<eform> generates transformed indices to make it easy to interpret the forest plot

■ Network forest plot (NFP) 輸入:

**intervalplot** 

11

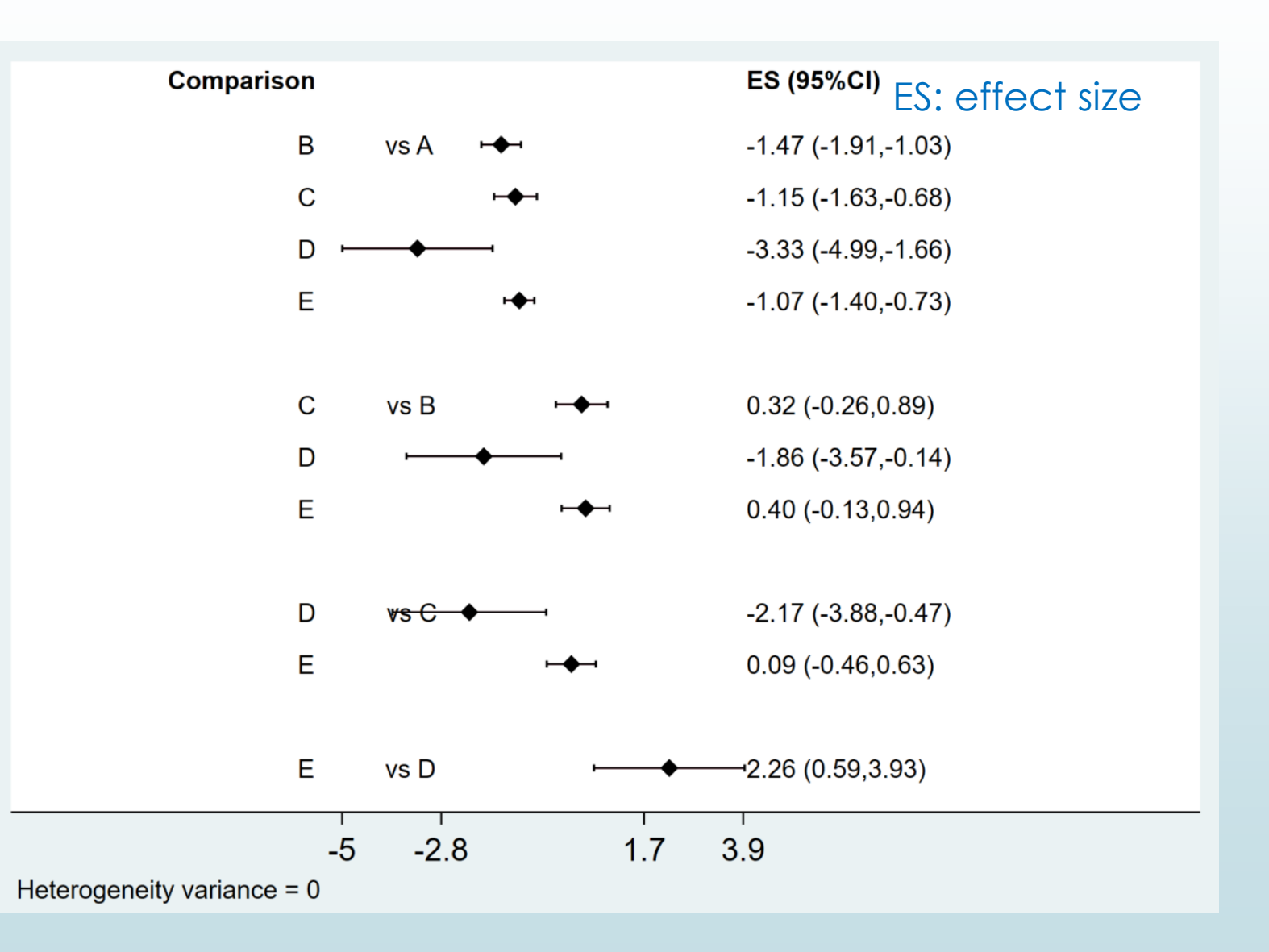

12

Network forest plot (NFP) and interval plot 輸入:

intervalplot, eform

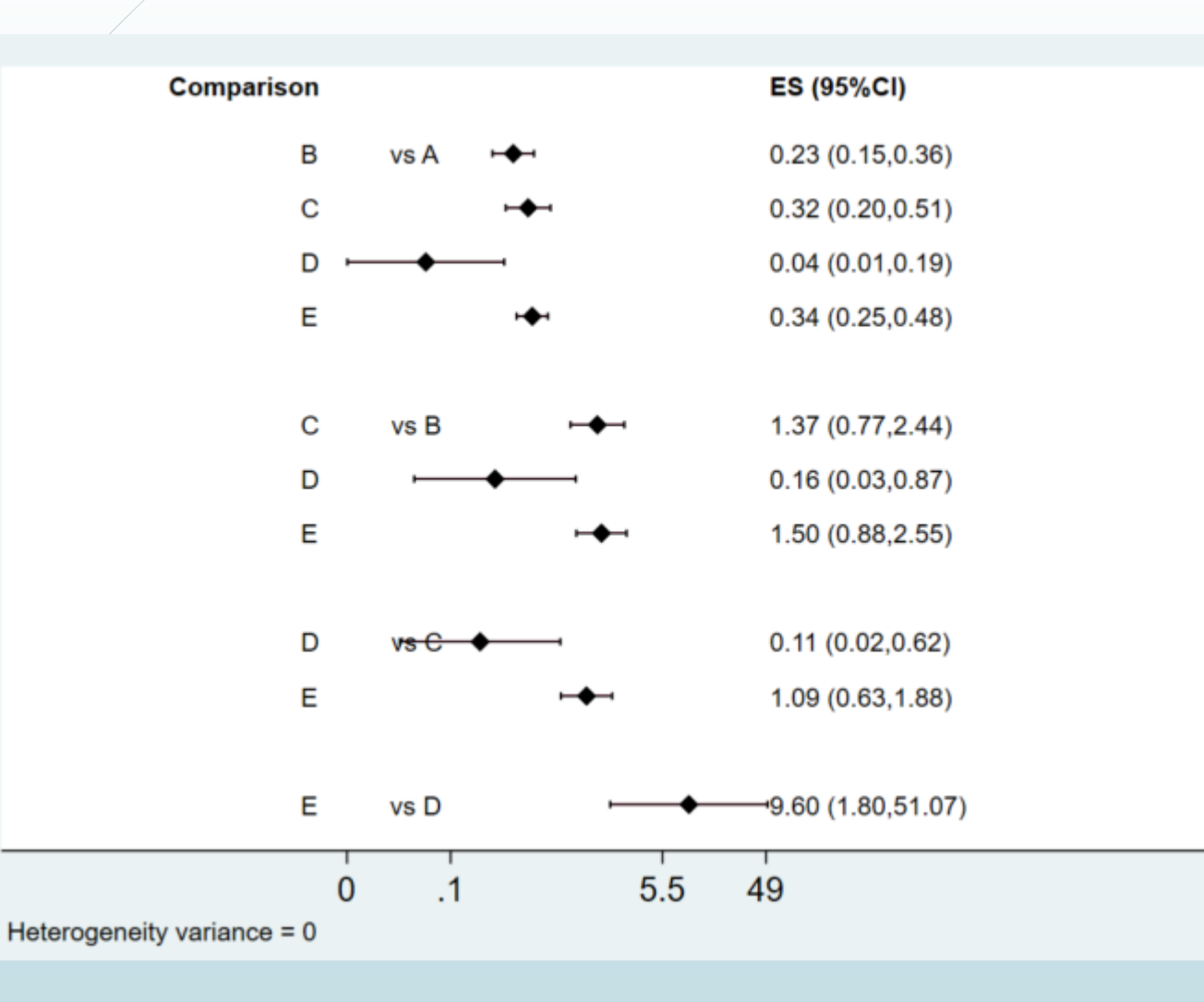

#### ES: effect size

<eform> generates
transformed indices to
make it easy to interpret
the forest plot

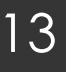

Network forest plot (NFP) and interval plot 輸入:

intervalplot, eform null (1) labels (Placebo IV\_single IV\_double Topical Combination) margin (10 8 5 10) textsize (2) xlabel (0.01 0.1 1 10)

intervalplot, eform null (1) labels (Placebo IV\_single IV\_double Topical Combination) separate margin (10 8 5 10) textsize (2) xlabel (0.01 0.1 1 10)

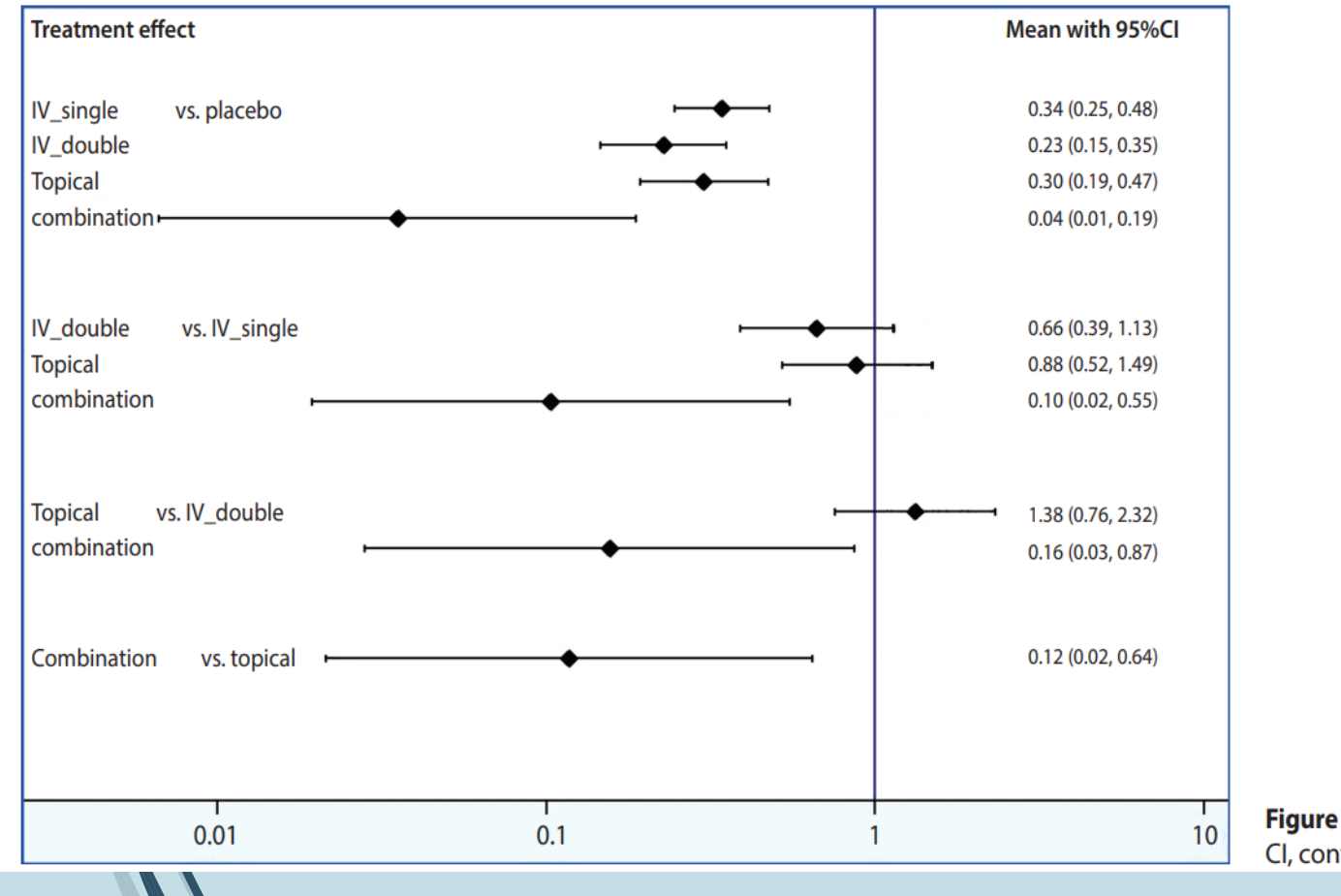

<eform> generates transformed
indices to make it easy to
interpret the forest plot

#### <separate> and < margin>

set the ranges to generate easyto-read plots, the values of which should be appropriately determined by the user

**Figure 5.** Interval plot. Cl, confidence interval

### Step 4: Determining Relative Rankings of Treatments

14

Identify superiority 輸入:

#### network rank min

network rank min

Command is: mvmeta, noest pbest(min in 1, zero id(study) stripprefix(\_y\_) zeroname(A) rename(A = A, B = B, C = C, D = D, E = E))

#### Estimated probabilities (%) of each treatment having each rank

- assuming the minimum parameter is the best

- using 1000 draws

- allowing for parameter uncertainty

|       |       | Treatment |      |      |      |  |  |  |  |  |  |
|-------|-------|-----------|------|------|------|--|--|--|--|--|--|
| Rank  | A     | В         | С    | D    | E    |  |  |  |  |  |  |
| Best  | 0.0   | 1.4       | 0.4  | 98.1 | 0.1  |  |  |  |  |  |  |
| 2nd   | 0.0   | 81.2      | 12.5 | 1.1  | 5.2  |  |  |  |  |  |  |
| 3rd   | 0.0   | 13.4      | 51.3 | 0.2  | 35.1 |  |  |  |  |  |  |
| 4th   | 0.0   | 4.0       | 35.8 | 0.6  | 59.6 |  |  |  |  |  |  |
| Worst | 100.0 | 0.0       | 0.0  | 0.0  | 0.0  |  |  |  |  |  |  |

#### network rank max

network rank max

```
Command is: mvmeta, noest pbest(max in 1, zero id(study) stripprefix(_y_) zeroname(A) rename(A = A, B = B, C = C, D = D, E = E))
```

Estimated probabilities (%) of each treatment having each rank

assuming the maximum parameter is the best

using 1000 draws

- allowing for parameter uncertainty

|       |       | Treatment |      |      |      |  |  |  |  |  |  |
|-------|-------|-----------|------|------|------|--|--|--|--|--|--|
| Rank  | A     | В         | С    | D    | E    |  |  |  |  |  |  |
| Best  | 100.0 | 0.0       | 0.0  | 0.0  | 0.0  |  |  |  |  |  |  |
| 2nd   | 0.0   | 3.0       | 33.7 | 0.3  | 63.0 |  |  |  |  |  |  |
| 3rd   | 0.0   | 13.3      | 54.2 | 0.3  | 32.2 |  |  |  |  |  |  |
| 4th   | 0.0   | 82.0      | 12.0 | 1.2  | 4.8  |  |  |  |  |  |  |
| Worst | 0.0   | 1.7       | 0.1  | 98.2 | 0.0  |  |  |  |  |  |  |

### Step 4: Determining Relative Rankings of Treatments

Iden

using 10000 draws

15

Identify superiority 輸入:

network rank min, line cumulative xlabel (1/5) seed (10000) reps (10000) meanrank

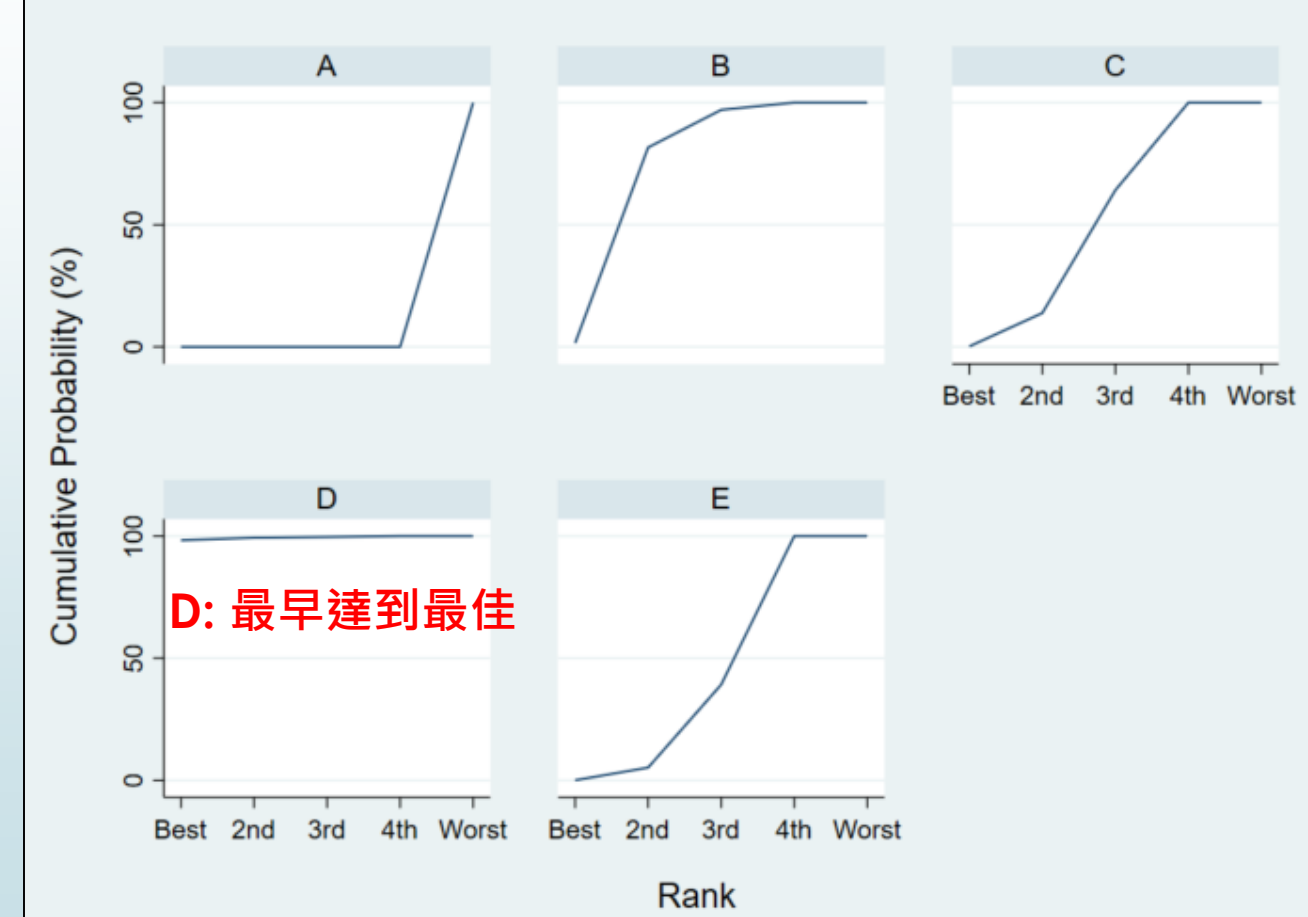

Treatment Rank D Е 0.0 1.5 0.2 98.3 0.0 Best 2nd 13.7 1.0 5.2 0.0 80.1 3rd 0.0 15.4 50.3 0.3 34.0 60.8 4th 0.0 3.0 35.8 0.4 100.0 0.0 0.0 Worst 0.0 0.0 MEAN RANK 5.0 2.2 3.2 1.0 3.6 0.7 0.4 SUCRA 0.0 1.0 0.4

Estimated probabilities (%) of each treatment hav - assuming the minimum parameter is the best

- allowing for parameter uncertainty

SUCRA: Surface under the cumulative ranking  $\rightarrow$  more precise estimation of cumulative ranking probabilities

#### Step 3: Creating Plots and League Table of Effect Size by Treatment Step 5: Checking for Publication Bias

use "D:\助理研究員\中榮醫研部-生統小組\全院教育課程規劃-2022oct\112年生統課程規劃\護理部-Stata\Stata-Network meta\_new\funnel plot.dta ", clear

Comparative effect size (diff) and standard error (se) for each pair of treatment 輸入:

network forest, msize (\*0.15) diamond eform xlabel (0.1 1 10 100) colors (black blue red) list

. network forest, msize (\*0.15) diamond eform xlabel (0.1 1 10 100) colors (black blue red) list Warning: inconsistency matrix of fitted values not found - forest plot will be incomplete Listing of results extracted from current data and saved network meta-analyses:

|     | t1 | t2 | design | type  | studyvar       | diff       | se        |
|-----|----|----|--------|-------|----------------|------------|-----------|
| 1.  | A  | в  | ABE    | study | Barrachina2016 | -1.5830047 | .62940991 |
| 2.  | A  | в  | AB     | study | Benoni2000     | -1.5224265 | .72019919 |
| 3.  | A  | В  | AB     | study | Ekb2000        | 0          | 1.4509525 |
| 4.  | A  | в  | AB     | study | Fraval2017     | -1.8769173 | 1.0996804 |
| 5.  | A  | в  | AB     | study | Hsu2015        | -1.7917595 | .83333333 |
| 6.  | A  | в  | AB     | study | Husted2003     | -1.5781854 | .88053153 |
| 7.  | A  | В  | AB     | study | Lee2013        | -1.3783262 | .52205333 |
| 8.  | A  | В  | AB     | study | Lemay2004      | -1.6204877 | .69403529 |
| 9.  | A  | в  | AB     | study | Niskanen2005   | 62415431   | .69264847 |
| 10. | A  | В  |        | cons  |                | -1.4702229 | .22500835 |
| 11. | Α  | с  | AC     | study | Alshryda2013   | -1.1966735 | .41343569 |
| 12. | A  | С  | AC     | study | Martin2014     | 6061358    | .79296146 |
| 13. | A  | С  | ACE    | study | Wei2014        | -1.7266202 | .47860044 |
| 14. | A  | С  |        | cons  |                | -1.1529375 | .24228968 |
| 15. | Α  | D  | ADE    | study | Yi2016         | -3.4022721 | 1.0513314 |
| 16. | A  | D  |        | cons  |                | -3.327687  | .85041684 |
| 17. | Α  | E  | ABE    | study | Barrachina2016 | 71995844   | .52625457 |
| 18. | A  | Е  | AE     | study | Benoni2001     | 84729786   | .72784745 |
| 19. | A  | Е  | AE     | study | Claeys2007     | -2.0971411 | 1.1361016 |
| 20. | A  | Е  | AE     | study | Garneti2004    | .33420209  | .57961088 |

#### Step 3: Creating Plots and League Table of Effect Size by Treatment Step 5: Checking for Publication Bias

► Network Funnel Plot 輸入:

17

netfunnel diff se t1 t2, random bycomparison

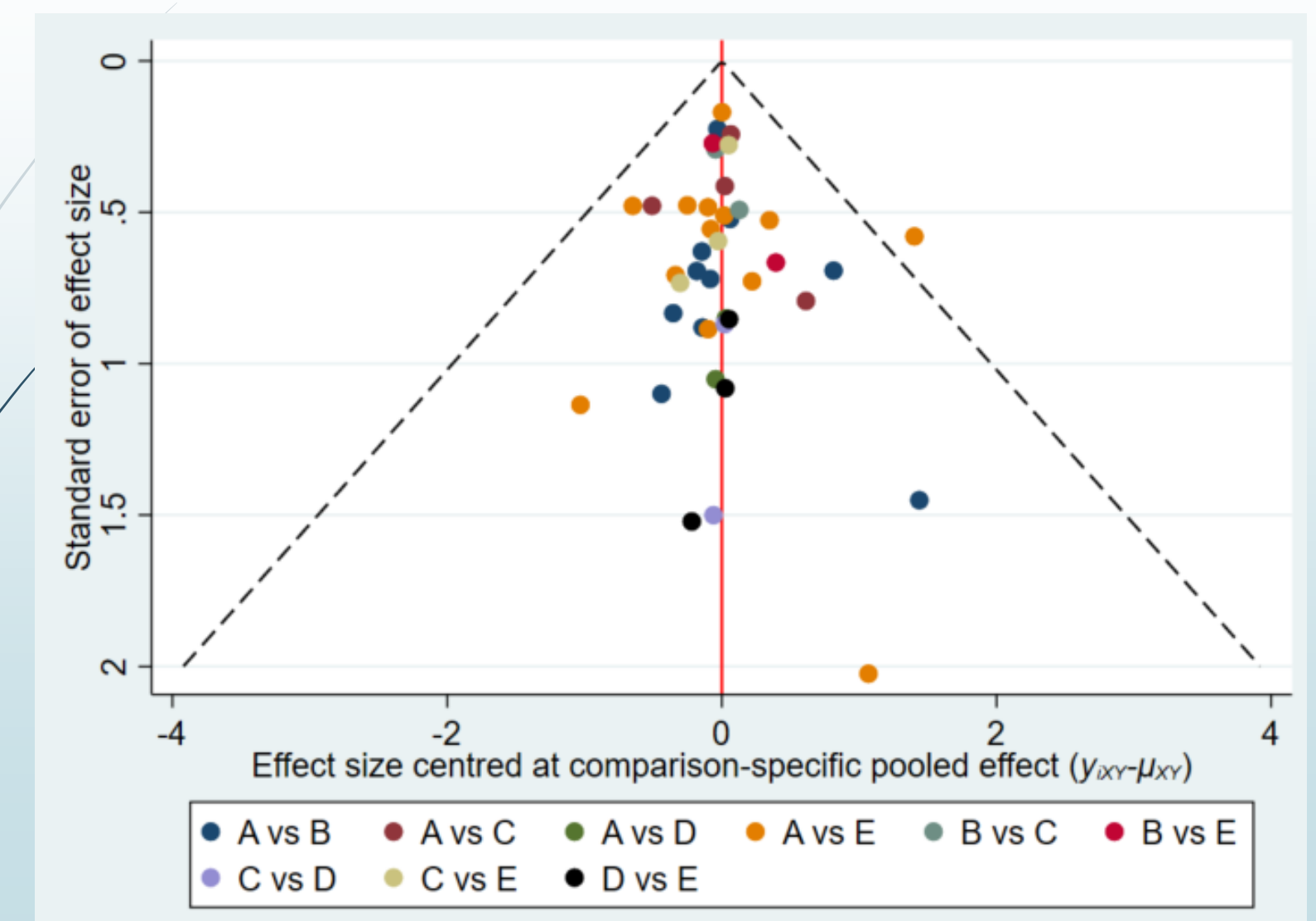

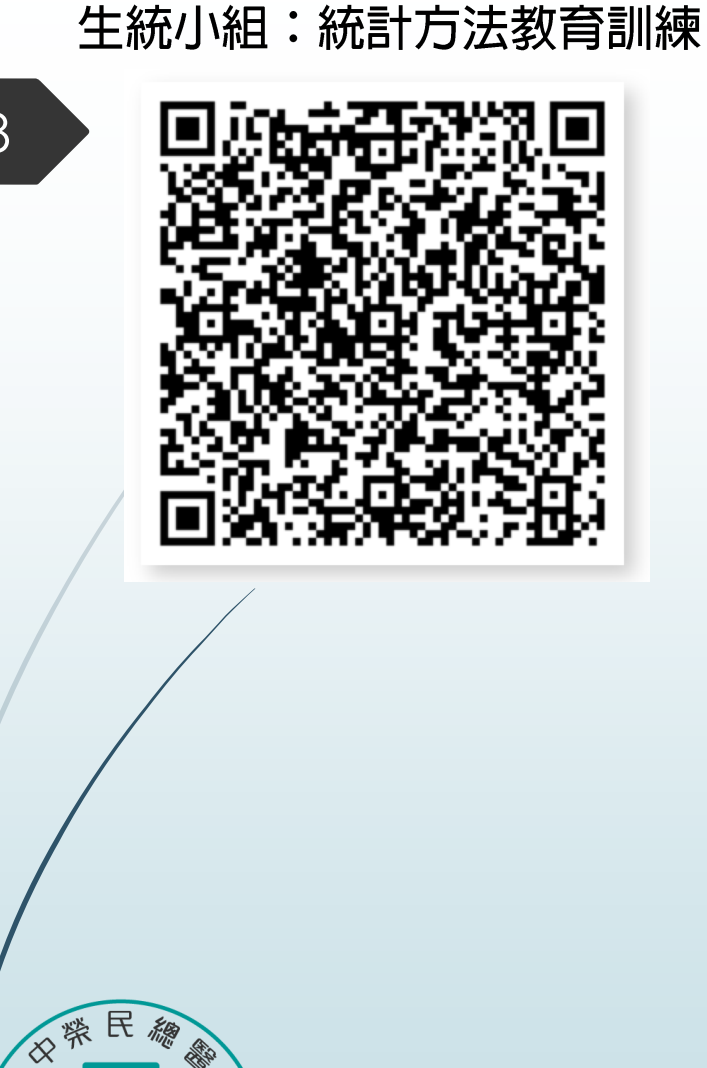

# Thank you for listening Leterans General No.

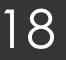

Faichung

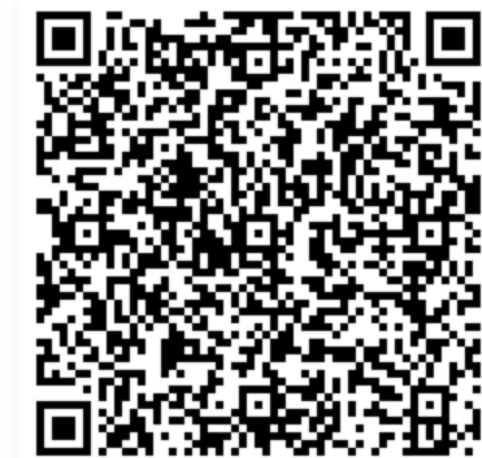

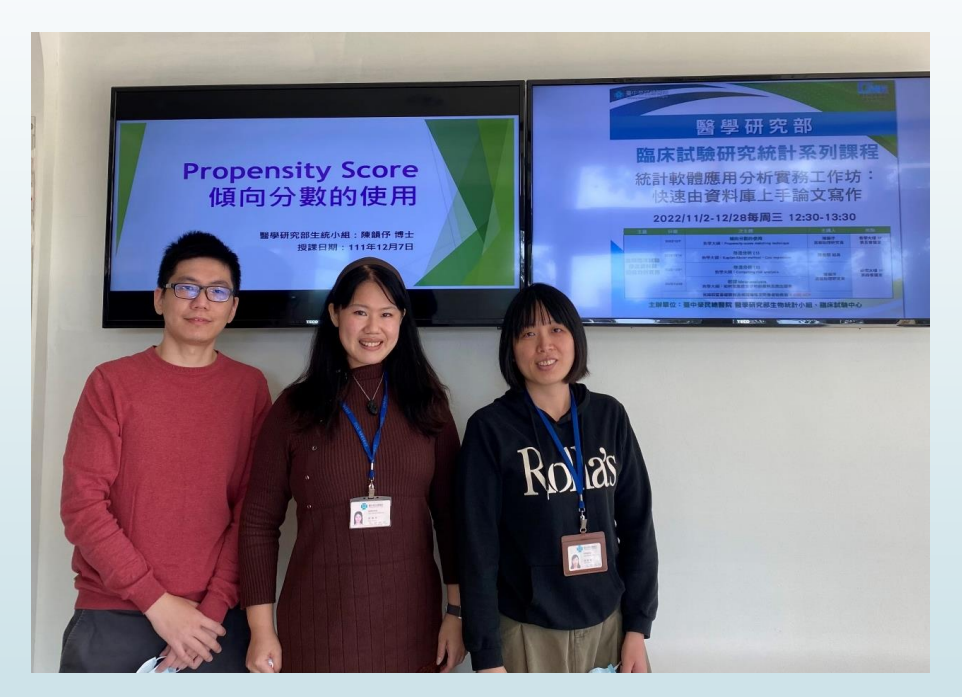